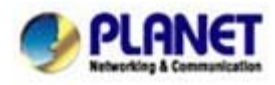

## FAQ\_How to Install the CV3Lite/Pro and create user account.

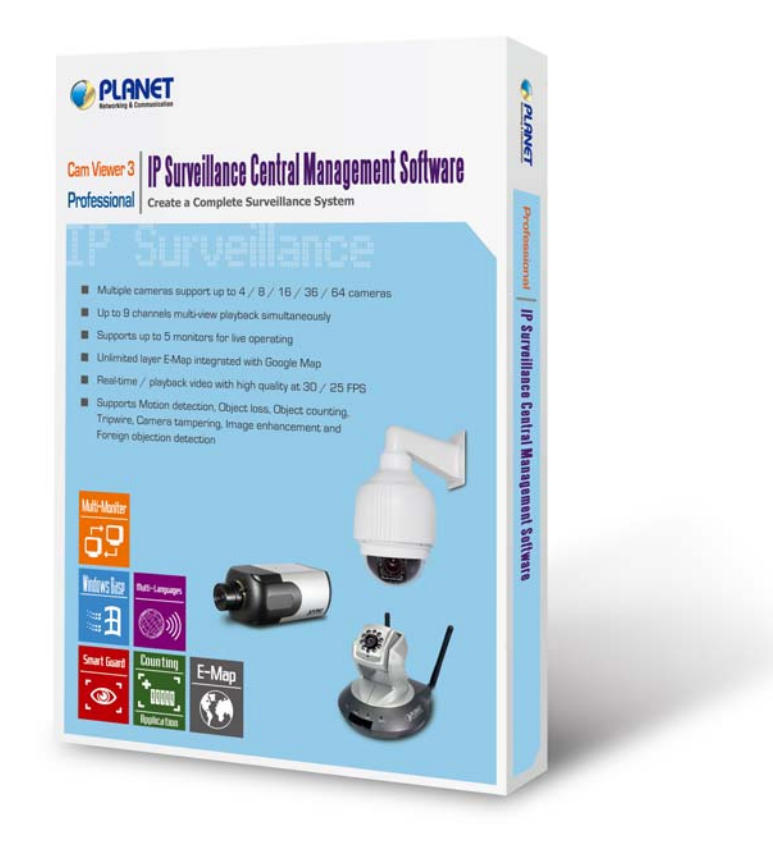

### \*\*\* FW & Utility version List:

CV3Lite/ Pro Windows XP, Win7 32/64

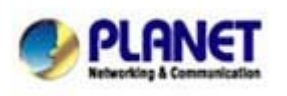

PLANET Technology Corporation 11F, No. 96, Min Chuan Road, Hsin Tien, Taipei, Taiwan, R.O.C. Tel: 886-2-2219-9518 Fax: 886-2-2219-9528 Email: <u>support@planet.com.tw</u> Web site:<u>http://www.planet.com.tw</u>

## **CV3Lite**

### Step1. (If your system is Vista or Win7)

After install CV3Lite complete, please set your CV3Lite CMS program to "Run this program as an administrator".

Please follow bellow steps.

- Go to your CV3Lite install directory, and you will see the four program "CV3\_Lite.exe, CV3Lite.exe, CV3Lite.config.exe, ProServiceControl.exe", please select "CV3\_Lite.exe" program and right-click your mouse button.
- (2) Select "Properties".
- (3) Go to "Compatibility" page.
- (4) Tick the "Run this program as an administrator".
- (5) Press "OK" button.
- (6) Re-do Step (2) to Step (5) to program "CV3Lite.exe, CV3Lite\_Config.exe, ProServiceControl.exe".

|                                                                                                    | Open     Image: Compatibility Security Details     Image: Compatibility Security Details     Previous Versions                                                                                                    |
|----------------------------------------------------------------------------------------------------|----------------------------------------------------------------------------------------------------|
| <ul> <li>AVI</li> <li>Database</li> <li>EMap_Pic</li> <li>eventss</li> <li>Images</li> </ul>                                        | Image: State of the state of the state |
| Lang log MAP KES Snapshot Veb CV3 Lite.exe CV3 Lite.exe CV3 Lite.config.exe CV3 Lite.config.exe Pro_UICOM.ocx RPOServiceControl.exe | Kestore previous versions     Send to     Send to     Cut   Copy   Create shortcut   Delete   Properties     Properties     Windows XP (Service Pack 3)     Windows XP (Service Pack 3)     Settings   Bun in 256 colors   Run in 640 x 480 screen resolution   Disable visual themes   Disable desktop composition   Disable display scaling on high DPI settings   Privilege Level                                                                                                    |
|                                                                                                    | Change settings for all users 5 OK Cancel Apply                                                                                                    |

PLANET Technology Corporation

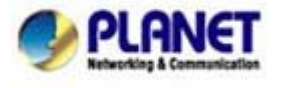

11F, No. 96, Min Chuan Road, Hsin Tien, Taipei, Taiwan, R.O.C. Tel: 886-2-2219-9518 Fax: 886-2-219-9528 Email: <u>support@planet.com.tw</u> Web site:<u>http://www.planet.com.tw</u>

# CV3Pro

### Step1. (If your system is Vista or Win7)

After install CV3Lite complete, please set your CV3Pro program to "Run this program as an administrator".

Please follow bellow steps.

(1)Go to your CV3Pro install directory, and you will see the four program "CamViewer3Pro.exe, CV3 Pro Contoller.exe, CV3

Pro Montior.exe, CV3\_Pro Config.exe", please select "CamViewer3Pro.exe" program and right-click your mouse button.

- (2)Select "Properties".
- (3)Go to "Compatibility" page.
- (4) Tick the "Run this program as an administrator".
- (5)Press "OK" button.

(6)Re-do Step (2) to Step (5) to program "CV3 Pro Contoller.exe, CV3 Pro Montior.exe, CV3\_Pro Config.exe".

| Name                                                                                                    | Open           Image: Second state         Run as administrator           Troubleshoot compatibility                                                                                                    | ProServiceControl.exe Properties     General Compatibility Security Details Previous Versions                                                                                                    |
|----------------------------------------------------------------------------------------------------|----------------------------------------------------------------------------------------------------|----------------------------------------------------------------------------------------------------|
| <ul> <li>Database</li> <li>EMap_pic</li> <li>eventss</li> <li>Images</li> <li>Lang</li> <li>MAP</li> <li>Wav</li> <li>Web</li> <li>CamViewer3Pro</li> <li>CV3 Pro Contoller</li> <li>CV3 Pro Montior</li> <li>CV3 Pro Config</li> <li>NVRMediaPlayer</li> </ul> | TortoiseSVN         WinRAR         Pin to Taskbar         Pin to Taskbar         Pin to Start Menu         Restore previous versions         Send to         Cut         Copy         Create shortcut         Delete         Properties | If you have problems with this program and it worked correctly on an earlier version.   Help me choose the settings   Compatibility mode   Image: Run this program in compatibility mode for:   Windows XP (Service Pack 3)   Settings   Run in 256 colors   Image: Run in 640 x 480 screen resolution   Image: Disable desktop composition   Image: Disable desktop composition   Image: Privilege Level   4.   Image: Run this program as an administrator |

### Step2. Create CV3Lite user account

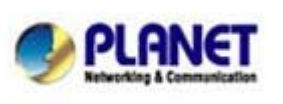

PLANET Technology Corporation

11F, No. 96, Min Chuan Road, Hsin Tien, Taipei, Taiwan, R.O.C. Tel: 886-2-2219-9518 Fax: 886-2-2219-9528 Email: <u>support@planet.com.tw</u> Web site:<u>http://www.planet.com.tw</u>

After install CV3Lite complete, pleas go to your install directory first, and open the "CV3Lite\_Config.exe".

Please let username and password blank, and then press the "Login" button.

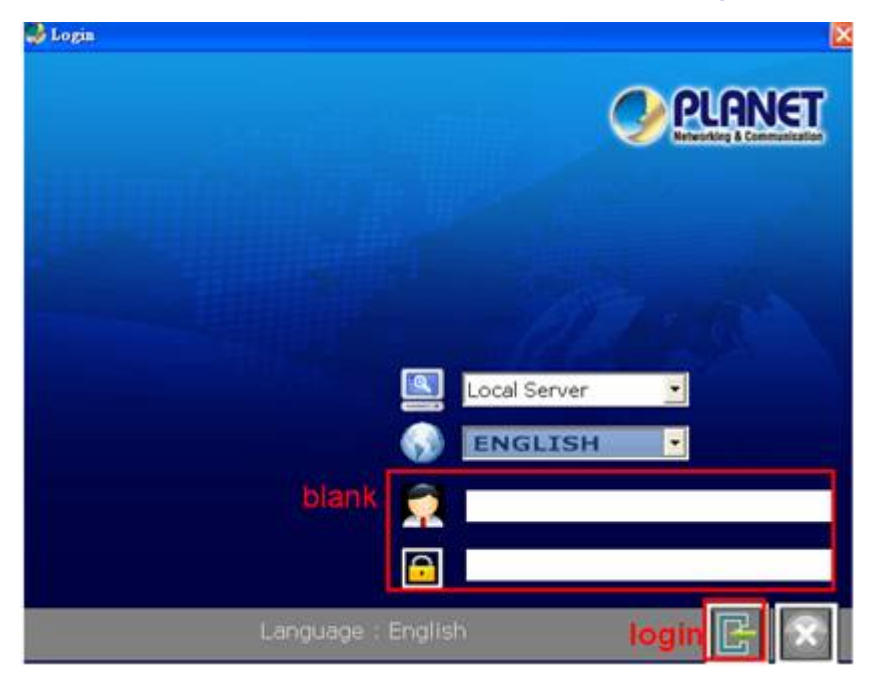

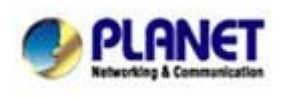

PLANET Technology Corporation 11F, No. 96, Min Chuan Road, Hsin Tien, Taipei, Taiwan, R.O.C. Tel: 886-2-2219-9518 Fax: 886-2-2219-9528 Email: <u>support@planet.com.tw</u> Web site:<u>http://www.planet.com.tw</u>

- (1) Goto "User Account" page.
- (2) Press "Create" button.
- (3) Key-in the user account "username & password".
- (4) Press "Apply" button.
- (5) Press "Save" button.

|                | VU.   | lser Settin | q            |           |               |                   |            |
|----------------|-------|-------------|--------------|-----------|---------------|-------------------|------------|
| System         |       |             | User Setting | 3         |               | User Group Set    | ting       |
| Channel        | ID    | Name        | Company      | Phone No. | Primary EMail | Second EMail      | User Group |
| Intelligent    |       |             | -            | -         |               | -                 | _          |
| Event Handling |       |             |              |           |               |                   |            |
| E-Map          |       |             |              |           |               |                   |            |
| User Account   | ]     |             |              |           |               |                   |            |
| Recording      |       |             |              |           |               |                   |            |
| Backup         |       |             |              |           |               |                   |            |
| Save           | ]   - | 3.          |              |           |               |                   |            |
| Log View       |       | ID<br>Name* | 1            |           | Phone No.     |                   |            |
|                | 1     | Password*   | HUITUIT      |           | Second E      |                   |            |
| Exit           |       | Confirm*    |              |           | User Group    | 1 - [Admin Group] |            |
| Exit           |       | Company     |              |           |               |                   |            |

### Step3.Add the IP-Cameras to CV3Lite

Please press the "CAM Setting" button, and it will open the CV3Lite Config Wizard.

Select the "Channel" page and select the channel (IP-Camera) to configure your fps, quality.

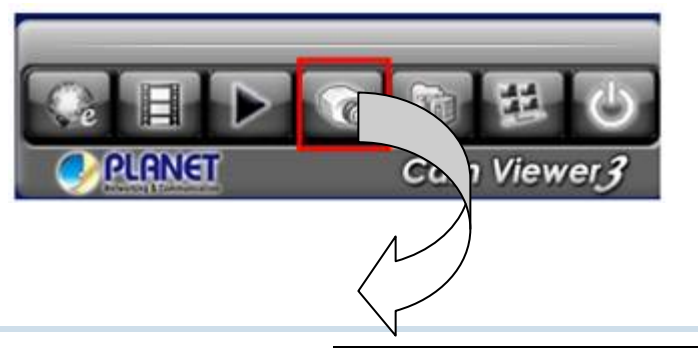

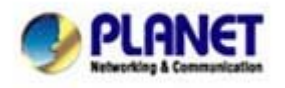

PLANET Technology Corporation 11F, No. 96, Min Chuan Road, Hsin Tien, Taipei, Taiwan, R.O.C. Tel: 886-2-2219-9518 Fax: 886-2-2219-9528 Email: <u>support@planet.com.tw</u> Web site:<u>http://www.planet.com.tw</u>

| 0              | Y Channel List               |                  |                 |   |  |  |
|----------------|------------------------------|------------------|-----------------|---|--|--|
| System         | Channel List Channel Setting |                  | PTZ Setting     |   |  |  |
| Channel        | Channel [1]: 1VS-110         | • Other Settings | 5               |   |  |  |
| Intelligent    | Network Setting              | Format           | mpeg4           |   |  |  |
| Event Handling | IP Address 192.168.0.110     | 80 Resolution    | CIF             |   |  |  |
| E-Map          | User Name admin              |                  | 10              |   |  |  |
| User Account   | Password                     | MAA. FP3         |                 |   |  |  |
| Recording      | Display                      | Rate Control     | VBR             |   |  |  |
| Backup         |                              | BitRate          | Full            | - |  |  |
| Save           | Brand PLANET                 | COP              | 8               | - |  |  |
| Log View       | Model VS-110                 |                  | 8               |   |  |  |
| Exit           | Video ID 👘 👻 Video Port      | Quality          |                 | - |  |  |
|                | MAC : 00.30 4F:A1:00.44      | Audio Format     | g711,g721 [CAM] |   |  |  |

After IP-Cameras setting complete, please press "Save" button.

### Step4. Open CV3Lite/Pro

Please open your CV3Lite/Pro and use created account to login.

Note : If you want auto login CV3Lite/Pro, please don't create any user account, and the default username and password is blank.

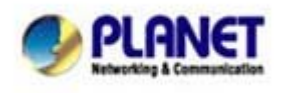